## STEP 1 アカウント作成 アカウントの作成方法をご説明します

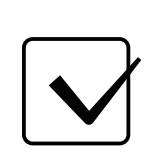

アカウントを作成した方が管理者となります。 アカウント作成後、管理者が従業員の登録を行えるようになります。 管理者となる方がアカウントを作成してください。

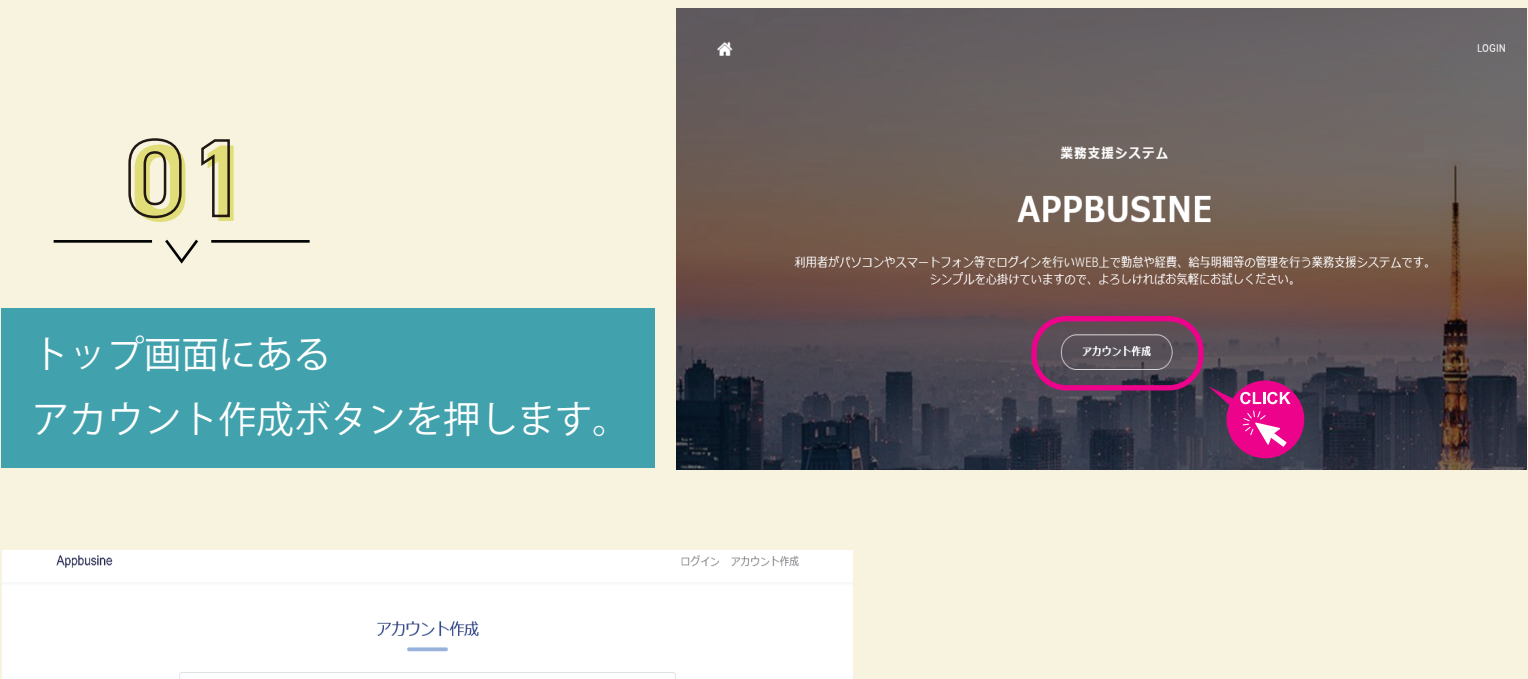

| お名前<br>Eメールアドレス<br>パスワード 8文字以上<br>パスワード確認<br>○ 利用規約に同意する<br>利用規約<br>アカウントを作成する | <br><br>tz56 | 02           |
|--------------------------------------------------------------------------------|--------------|--------------|
|                                                                                |              |              |
|                                                                                | Appbusine    | ログイン アカウント作成 |
|                                                                                |              |              |

## ログイン アカウント作成 アカウント作成 0.33ゴラ太郎 お名前 Eメールアドレス info@goracrew.c パスワード ..... お名前やEメールアドレス等を入力 バスワード確認 ..... 🛃 利用規約に同意する し、アカウントを作成するボタンを 利用規約はこち 押します。

業務 管理 設定 🛛 🖯

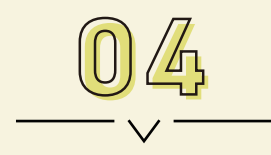

右の画面が表示されると、 ご入力いただいた Eメールアドレスへ Eメールが送信されます。 アカウント登録

Eメールのリンクから登録を完了してください Eメールの再送はごちらをクリックしてください

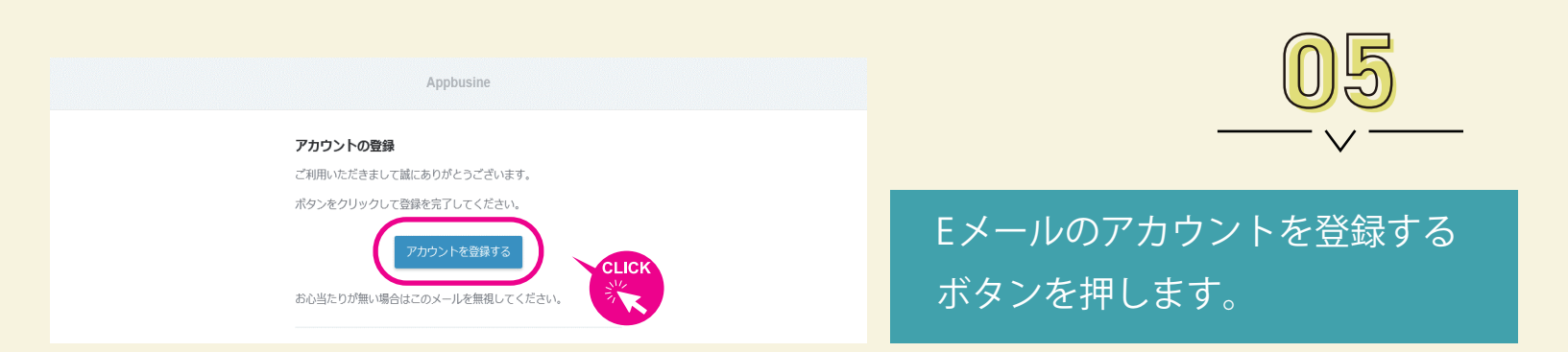

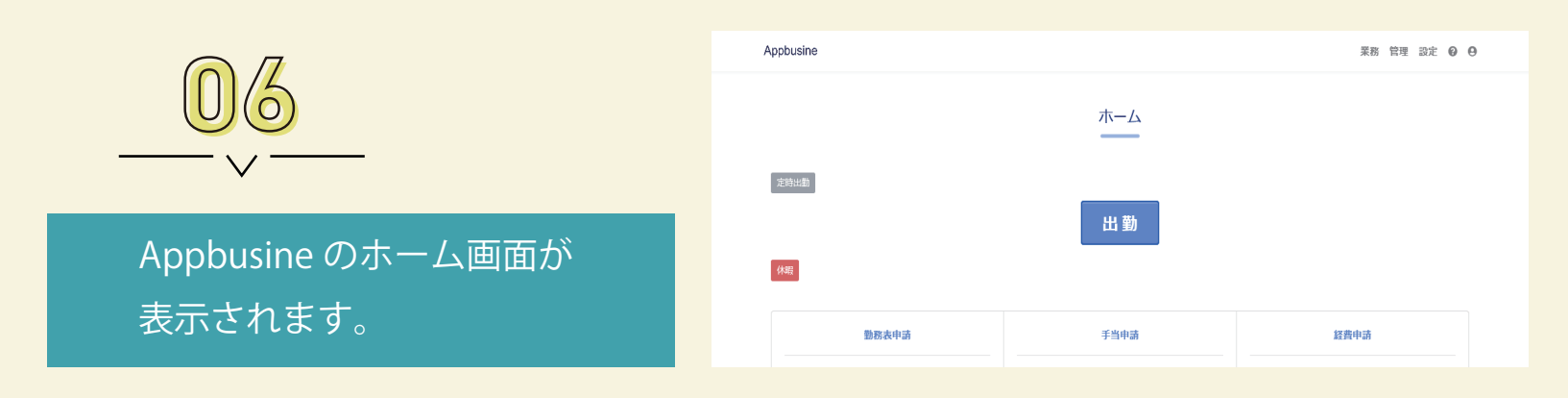

以上でアカウントの作成は完了です

| Appbusine |           | 業務 管理 設定 🔞 🖯 |
|-----------|-----------|--------------|
| 波時出版      | ホーム<br>出勤 |              |

その他のガイドは Appbusine のホーム画面にある 「?」からご参照ください。